# Zatwierdzanie faktury zakupu w Comarch ERP XL z wykorzystaniem skryptów C#

Spis treści artykułu

- Informacje podstawowe
- Konfiguracja typu obiegu
- Zatwierdzanie dokumentu FZ w Comarch ERP XL jak działa

### Informacje podstawowe

Uwaga

Aby przyklad działał poprawnie, konieczne jest spełnienie następujących warunków:

1. Instalacja systemu Comarch ERP XL na serwerze IIS

2. Poprawna konfiguracja współpracy pomiędzy systemami Comarch ERP XL oraz Comarch DMS

3. Nadanie użytkownikowi IISUSER uprawnień do zapisu w katalogu bin\Scriptcs\_bin oraz katalogu bin\.scriptcs\_cache, które znajdują się w plikach aplikacji serwerowej Comarch DMS

4. Skopiowanie biblioteki cdn\_api[wersja].net.dll do katalogu bin\Scriptcs\_bin, biblioteka znajduje się w katalogu, w którym zainstalowano Comarch ERP XL, w przykładach wykorzystano cdn\_api20232.net.dll

5. Należy sprawdzić, czy w katalogu bin aplikacji web Comarch DMS znajduje się plik cdn\_sys.dll, jeżeli jest należy usunąć go z tej lokalizacji. Skrypty C# zostały wykorzystane w kontrolkach typu Własna akcja i Komunikat. Skrypt dla kontrolki typu własna akcja utworzono na podstawie wzorca API XL

Wskazówka Rekomendujemy wykorzystanie wzorca API XL jako elementu bazowego na potrzeby własnych rozwiązań. Wzorzec API XL dostępny jest na indywidualnych stronach dla Partnerów w obszarze Comarch DMS\Przykłady\ERP XL: <u>Wzorzec API</u> XL

#### Konfiguracja typu obiegu

Przykład pokazuje, w jaki sposób administrator Comarch DMS może skonfigurować definicję obiegu, aby zatwierdzić dokument "Faktura zakupu" w systemie Comarch RP XL z poziomu Comarch DMS. W tym celu należy:

 dodać nowy typ obiegu w ramach zakladki obiegów dokumentów]

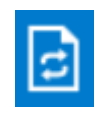

[Definicje

2. nadać nazwę typowi obiegu – np. Zatwierdzanie faktury zakupu i prefix – np. ZAT

3. nadać danemu administratorowi uprawnienie do inicjowania dokumentu na zakładce "Ustawienia obiegu" w sekcji "Uprawnienia do inicjowania dokumentu".

|    | Zatwierdzanie faktury zakupu Prefix: ZAT      |                  |                    |                       |              |
|----|-----------------------------------------------|------------------|--------------------|-----------------------|--------------|
|    | KARTA OBIEGU SCHEMAT OBIEGU USTAWIENIA OBIEGU |                  |                    |                       |              |
| ก  | Ogólne 🗸                                      | Uprawnienia do i | inicjowania dokume | entu                  | $\wedge$     |
|    | Lista dokumentów jako książka nadawcza 🗸 🗸    | Nazwa spółki     | Тур                | Wartość               |              |
|    | Ustawienia dla aplikacji mobilnej 🗸 🗸         | Firma X          | Pracownik          | Administrator systemu | â            |
|    | Filtry                                        | Dodaj            |                    |                       |              |
| ß  |                                               | Obserwator doku  | umentu             |                       | $\checkmark$ |
| ** |                                               |                  |                    |                       |              |
| ~  |                                               |                  |                    |                       |              |
| 20 |                                               |                  |                    |                       |              |
|    |                                               |                  |                    |                       |              |
|    |                                               |                  |                    |                       |              |
|    |                                               |                  |                    |                       |              |
|    |                                               |                  |                    |                       |              |
|    |                                               |                  |                    |                       |              |
|    |                                               |                  |                    |                       |              |
|    |                                               |                  |                    |                       |              |
|    |                                               |                  |                    |                       |              |

Nadawanie uprawniń do inicjowania dokumentu dla administratora - przykład

4. W ramach zakładki "Schemat obiegu" utworzyć etap początkowy "Zatwierdzanie dokumentu" i etap końcowy "Koniec" oraz dodać uprawnienie dla danego administratora do etapów.

|     | Zatwierdzanie faktury zakupu Prefix:         |                                                    |                                 |
|-----|----------------------------------------------|----------------------------------------------------|---------------------------------|
|     | KARTA OBIEGU SCHEMAT OBIEGU USTAWIENIA OBIEG | J                                                  |                                 |
|     |                                              | Етару                                              |                                 |
| ינ  |                                              | Szukaj ×                                           | $\textcircled{\tiny }         $ |
| ••• |                                              | Zatwierdzanie dokumentu                            |                                 |
| 222 |                                              | Koniec                                             |                                 |
|     |                                              | Etap                                               |                                 |
| ß   |                                              | OGÓLNE UPRAWNIENIA PRZEKAZANIE MAIL KONTROLKI      |                                 |
| \$  |                                              |                                                    |                                 |
| ••  |                                              | Cofnij dokument                                    | <u> </u>                        |
|     |                                              | Właściciel dokumentu                               | $\sim$                          |
|     |                                              | Uprawnienia do etapu                               | <u>^</u>                        |
|     |                                              | Uprawnienia dodatkowe                              |                                 |
|     |                                              | Zawężanie uprawnień na wcześniejszym etapie        |                                 |
|     |                                              | Dostęp do dok. dla operatora niepracującego z dok. |                                 |
|     |                                              | Uprawnienia                                        |                                 |
|     |                                              | Nazwa spółki Typ Wartość                           |                                 |
|     |                                              | Firma X Pracownik Administrator systemu            | â                               |
|     | + -                                          | Dodaj                                              |                                 |
|     | + -                                          | ,                                                  |                                 |

Dodawanie etapów i uprawnień

5. W ramach zakładki "Karta obiegu" dodać następujące kontrolki:

A Kontrolka typu Dokument elektroniczny – "Faktura zakupu" (identyfikator: FakturaZakupu) – w polu "Typ" należy wybrać "Faktura zakupu"

| Dokument elektroniczny                 |                  |  |  |  |  |  |
|----------------------------------------|------------------|--|--|--|--|--|
|                                        |                  |  |  |  |  |  |
| Nazwa wyświetlana                      | Faktura zakupu   |  |  |  |  |  |
| Nazwa (identyfikator)                  | FakturaZakupu    |  |  |  |  |  |
| Nazwa spółki                           | Firma X 🗸        |  |  |  |  |  |
| Тур                                    | Faktura zakupu 🗸 |  |  |  |  |  |
| Prezentuj na całej szerokości          |                  |  |  |  |  |  |
| Ustaw kontrolkę na początku<br>wiersza |                  |  |  |  |  |  |
| Pokaż na liście                        |                  |  |  |  |  |  |
| Inicjowanie wartości                   |                  |  |  |  |  |  |
| Inicjowanie                            | Brak 🗸           |  |  |  |  |  |
| Zmiana wartości (Obserwator)           |                  |  |  |  |  |  |
| Kontrolki powiązane                    | Dodaj            |  |  |  |  |  |
| Wzór na wartość                        | Wyrażenie 🗸      |  |  |  |  |  |
|                                        | Ustaw            |  |  |  |  |  |
|                                        |                  |  |  |  |  |  |
|                                        |                  |  |  |  |  |  |

Kontrolka "Faktura zakupu"

B kontrolka typu Własna akcja – "Zatwierdź dokument" (identyfikator: ZatwierdzDokument) – w ramach definicji kontrolki należy kliknąć w link "Ustaw" w polu "C# Script", następnie w otwartym oknie "Skrypt C#" w polu "Miejsce wykonania skryptu" wybrać "Proces (exe)" (jeśli istnieje opcja wyboru) i wprowadzić następujący kod:

using System.Threading; using System.Runtime.InteropServices; using cdn\_api;

static ThreadLocal<bool> threadToClarionAttached
= new ThreadLocal<bool>(() => false);

```
[DllImport("ClaRUN.dll")]
private static extern void AttachThreadToClarion(int flag);
public void AttachThreadToClarion()
{
   try
   {
       if (!threadToClarionAttached.Value)
       {
           AttachThreadToClarion(1); // C8
           threadToClarionAttached.Value = true;
       }
   }
   catch (DllNotFoundException ex)
   {
   // -----
_ _ _ _ _ _ _ _ _ _ _
   // Tu przekaż informacje o statusie działania skryptu
   // -----
_ _ _ _ _ .
     //Globals.MainFrame.ZatwierdzDokument CSSCRIPT.Text =
ex.Message;
    Globals.MainFrame.ZatwierdzDokument CSSCRIPT.Text=ex.Messa
ge;
   }
}
AttachThreadToClarion();
int lSesjaID = 0;
string blad = "";
try
{
   int documentId = 0;
   int wersjaApi = odpowiedniawersjaapi;
   var loginInfo = new XLLoginInfo odpowiedniawersjaapi()
   {
       Wersja = odpowiedniawersjaapi,
       ProgramID = "Comarch DMS",
```

```
Winieta = -1,
       TrybWsadowy = 1,
       Baza = "nazwafirmy",
       OpeIdent = "Login",
       OpeHaslo = "hasło",
       SerwerKlucza = @"serwerklucza"
   };
                         var XLLoginResult
                                                        =
cdn_api.cdn_api.XLLogin(loginInfo, ref _lSesjaID);
   if (XLLoginResult != 0)
   {
          blad = "Funkcja XLLogin zwróciła bład nr:
п
 + XLLoginResult;
       throw new Exception();
   }
   // -----
   // Tu dodaj kod obsługi API
                                    otworzDocumentInfo
                               var
= new XLOtwarcieNagInfo odpowiedniawersjaapi
              {
                  Wersja = odpowiedniawersjaapi,
                  GIDTyp = 1521,
                                                GIDNumer
= Globals.MainFrame.FakturaZakupu.Id ?? 0,
                  Tryb = 2
              };
                          var XLOtwarcieInfoResult =
cdn api.cdn api.XLOtworzDokument( lSesjaID, ref documentId, ot
worzDocumentInfo);
              if (XLOtwarcieInfoResult != 0)
              {
                  blad = "Funkcja XLOtworzDokument zwróciła
bład nr: " + XLOtwarcieInfoResult;
                  throw new Exception();
              }
```

```
var zamkniecieDokumentuInfo
= new XLZamkniecieDokumentuInfo odpowiedniawersjaapi
             {
                Wersja = odpowiedniawersjaapi,
                Tryb = 0
             };
                     var XLZamknijDokumentResult =
cdn api.cdn api.XLZamknijDokument(documentId, zamkniecieDokume
ntuInfo);
             if (XLZamknijDokumentResult != 0)
             {
                blad = "Funkcja XLZamknijDokument zwróciła
bład nr: " + XLZamknijDokumentResult;
                throw new Exception();
             }
              // -----
}
catch (Exception ex)
{
   if (blad == "")
      blad = "Nieokreślony błąd: " + ex.Message;
}
finally
{
   var XLLogoutResult = cdn_api.cdn_api.XLLogout(_lSesjaID);
   if (XLLogoutResult != 0)
   {
         blad = "Funkcja XLLogout zwróciła bład nr:
п
 + XLLogoutResult;
   }
   // -----
   // Tu przekaż informacje o statusie działania skryptu
   // -----
- - - - - - - - - -
```

//Globals.MainFrame.ZatwierdzDokument\_CSSCRIPT.Text =
blad;

```
if (blad == "")
      Globals.MainFrame.ZatwierdzDokument_CSSCRIPT.Text
= "Operacja zakończona sukcesem";
      else
      Globals.MainFrame.ZatwierdzDokument_CSSCRIPT.Text =
      blad;
```

}

gdzie należy zmienić następujące wartości:

odpowiedniawersjaapi – wersja API ERP XL zgodna z wersją pliku cdn\_api[wersja].net.dll

nazwafirmy - nazwa Firmy Comarch ERP XL (nazwę firmy można sprawdzić w managerze baz Comarch ERP XL)

Login – login operatora Comarch ERP XL

hasło – hasło operatora Comarch ERP XL

serwerklucza - serwer klucza licencji

Następnie należy kliknąć w przycisk **[Referencje]**, znajdujący się w prawym górnym rogu okna "Skrypt C#", w wpisać tam nazwę odpowiedniego pliku dll:

cdn\_api[odpowiedni numer wersji].net.dll

Następnie należy nacisnąć przycisk

[Zapisz].

Zapisz

| Skrypt C#                                                                                                    | _ = ×                |
|----------------------------------------------------------------------------------------------------|----------------------|
| Miejsce wykonania skryptu Proces (exe)                                                                                                    |                      |
| Uwaga!Zmiana nazwy kontrolek może spowodować nieprawidłowe działanie wyrażenia.                                                                                  | Referencje           |
| <pre>38 try 39  {     int documentId = 0;     int wersjaApi = 20232; 42     var loginInfo = new XLLoginInfo_20232() 44 </pre>                                    | cdn_api20232.net.dll |
| 44       1       1         45       Wersja = 20232,         46       ProgramID = "Comarch DMS",         47       Winieta = -1,         48       TrybWsadowy = 1, | Zapisz Anuluj        |

Fragment okna "Skrypt C#" z otwartym oknem "Referencje"

Po wprowadzeniu kodu do edytora i nazwy dll w oknie "Referencje" należy nacisnąć przycisk [Kompiluj i zapisz], a następnie, gdy w dolnej części okna zostanie wyświetlony napis "Kompilacja skryptu zakończyła się sukcesem" nacisnąć przycisk "Zamknij".

Uwaga

Jeśli w ramach okna "Referencje" po kliknięciu przycisku

[Referencje] wprowadzono niewłaściwą nazwę pliku dll,

wówczas po naciśnięciu przycisku **[Kompiluj i zapisz]** w dolnej części okna wyświetlana jest informacja "Assembly not found".

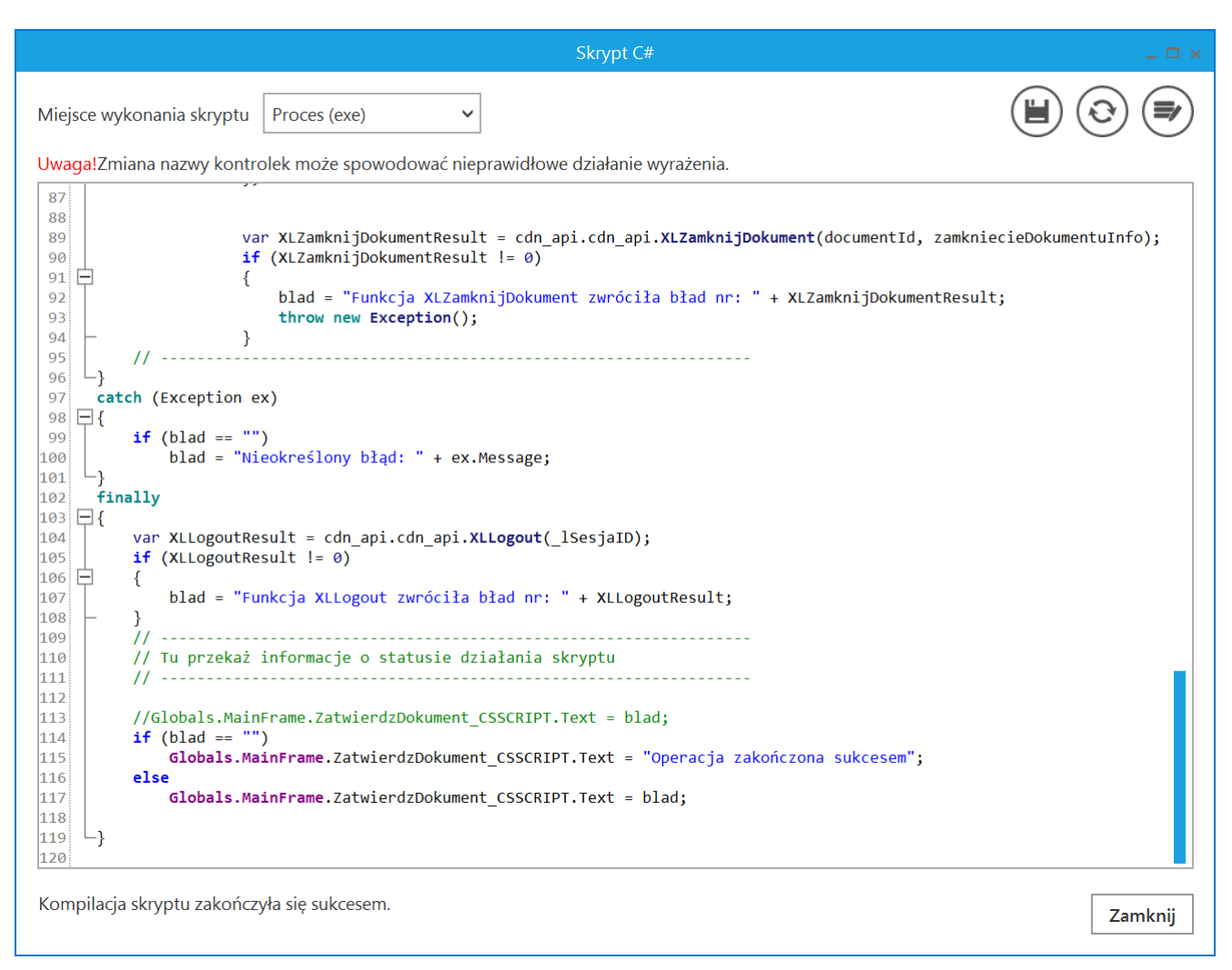

Widok okna "Skrypt C#" po skompilowaniu skryptu

#### C Kontrolka typu Komunikat – należy w ramach pola:

- •"Nazwa (identyfikator)" wprowadzić nazwę "Messagel"
- "Tytuł" wprowadzić tekst "Status działania API ERP XL"
- "Kontrolki powiązane" kliknąć w link "Dodaj" i wybrać kontrolkę "Zatwierdź dokument"
- "Wzór na wartość" wybrać wartość "C# Script", kliknąć "Ustaw", a następnie wprowadzić następujący kod:

Globals.MainFrame.Message1.Message = Globals.MainFrame.ZatwierdzDokument\_CSSCRIPT.Text

Po wprowadzeniu kodu należy nacisnąć przycisk [Kompiluj i zapisz], a następnie, gdy w dolnej części okna zostanie wyświetlony napis "Kompilacja skryptu zakończyła się sukcesem" nacisnąć przycisk "Zamknij".

| Komunikat             |                                           |  |  |  |  |  |
|-----------------------|-------------------------------------------|--|--|--|--|--|
|                       |                                           |  |  |  |  |  |
| Nazwa (identyfikator) | Message1                                  |  |  |  |  |  |
| Zmiana wartości (Obse | erwator)                                  |  |  |  |  |  |
| Tytuł                 | Status działania API ERP XL               |  |  |  |  |  |
| Kontrolki powiązane   | Zatwierdź dokument (ZatwierdzDokument)  💼 |  |  |  |  |  |
|                       | Dodaj                                     |  |  |  |  |  |
| Wzór na wartość       | C# Script                                 |  |  |  |  |  |
|                       | Ustaw                                     |  |  |  |  |  |
|                       |                                           |  |  |  |  |  |
|                       |                                           |  |  |  |  |  |
|                       |                                           |  |  |  |  |  |
|                       |                                           |  |  |  |  |  |
|                       |                                           |  |  |  |  |  |

Kontrolka "Message1"

| Skrypt C#                                                                                                    |         |
|----------------------------------------------------------------------------------------------------|---------|
|                                                                                                    |         |
| Uwaga!Zmiana nazwy kontrolek może spowodować nieprawidłowe działanie wyrażenia.                                                                                                    |         |
| <pre>1 // Use the Globals object to access variables from the DMS workflow card<br/>2 Globals.MainFrame.Message1.Message = Globals.MainFrame.ZatwierdzDokument_CSSCRIPT.Text</pre> |         |
|                                                                                                    |         |
|                                                                                                    |         |
| Kompilacja skryptu zakończyła się sukcesem.                                                                                                    | Zamknij |

Widok okna "Skrypt C#" po skompilowaniu skryptu

6. zapisać typ obiegu za pomocą przycisku

[Zapisz].

|              | Zatwierdzanie faktury zakupu      | Prefix: ZAT   |                    |                       |                                            |
|--------------|-----------------------------------|---------------|--------------------|-----------------------|--------------------------------------------|
| $\diamond$   | KARTA OBIEGU SCHEMAT OBIEGU USTAV | VIENIA OBIEGU |                    |                       |                                            |
|              |                                   |               |                    | Kontrolki             |                                            |
|              | Karta obiegu                      |               | ^                  | Szukaj                | (前) (↑) (↓) (□) (+) ▼                      |
|              | Faktura zakupu<br>①               |               | Zatwierdź dokument | « TAB 1               | »                                          |
| 1 <b>2</b> 1 |                                   |               |                    | [Dokument elekt       | troniczny] Eaktura zakupu                  |
| नि           |                                   |               |                    | [Własna akcja] Z      | atwierdź dokument                          |
|              |                                   |               |                    | [Komunikat] MS        | G                                          |
|              |                                   |               |                    | Komunikat             |                                            |
| 20           |                                   |               |                    |                       |                                            |
| <b>_</b>     |                                   |               |                    | Nazwa (identyfikator) | Message1                                   |
|              |                                   |               |                    | Zmiana wartości (Obse | erwator)                                   |
|              |                                   |               |                    | Tytuł                 | Status działania API ERP XL                |
|              |                                   |               |                    | Kontrolki powiązane   | Zatwierdź dokument (ZatwierdzDokument) 🛛 💼 |
|              |                                   |               |                    |                       | Dodaj                                      |
|              |                                   |               |                    | Wzór na wartość       | C# Script 🗸                                |
|              |                                   |               |                    |                       | Ustaw                                      |
|              |                                   |               |                    |                       |                                            |
|              |                                   |               |                    |                       |                                            |

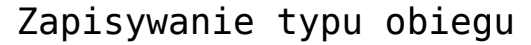

## Zatwierdzanie dokumentu FZ w Comarch ERP XL - jak działa

Po zdefiniowaniu typu obiegu operator przechodzi na zakładkę

 $(\mathbf{+}$ 

[Dokumenty], klika na typ obiegu "Zatwierdzanie faktury

zakupu" i naciska przycisk

[Dodaj]. Następnie kolejno:

1. zapisuje nowy dokument, naciskając

[Zapisz]

2. dodaje dokument z Comarch ERP XL w ramach kontrolki "Faktura zakupu"

3. naciska przycisk "Zatwierdź dokument" – wówczas następuje zatwierdzanie dokumentu - poniżej przycisku widoczne są poruszające się punkty

4. Jeśli zatwierdzanie dokumentu zakończyło się powodzeniem,

wówczas na środku ekranu wyświetlany jest następujący komunikat:

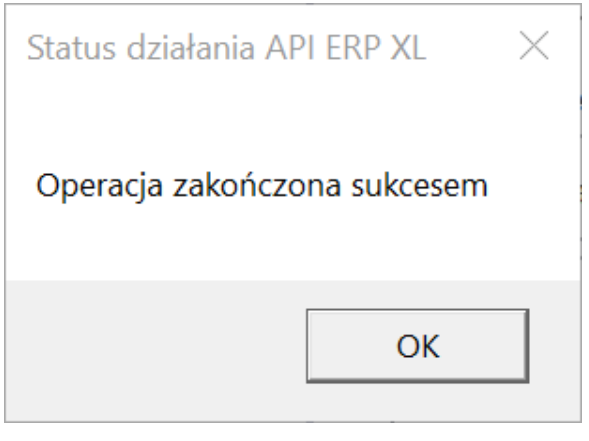

Komunikat wyświetlany, jeśli zatwierdzanie dokumentu zakończyło się powodzeniem

|            |       | ZAT/8/6/2024     |                                                                        |              |
|------------|-------|------------------|------------------------------------------------------------------------|--------------|
|            | nenty | Spółka : Firma X | Data utworzenia : 06-06-2024                                           |              |
| a          | Dokur | Karta obiegu     | Przebieg                                                               | (F)          |
| ••••       |       | Faktura zakupu   | Administrator systemu (FirX)<br>06.06.2024 12:11<br>Zatwierdź dokument |              |
|            |       |                  | Zatwierdzanie dokumentu                                                |              |
| \$         |       |                  | Uprawnienia do obecnego etapu<br>Status działania API ERP XL X<br>tap  | $\checkmark$ |
| <b>₽</b> ⊘ | >>    |                  | Operacja zakończona sukcesem nie dokumentu 🗸                           |              |
| U.         |       |                  | OK                                                                     |              |
|            |       |                  | Uprawnieni do wybranego etapu                                          | $\wedge$     |
|            |       |                  | Nazwa spółki Typ Wartość                                               |              |
|            |       |                  | Firma X Pracownik Administrator systemu                                |              |
|            |       |                  |                                                                        |              |
|            |       |                  | Osoby uprawnione do następnego etapu                                   |              |

Widok szczegółów dokumentu z komunikatem o udanym zatwierdzeniu dokumentu

| IJ Zamówieni<br>System マ | ia [FirmaKSI] - Com<br>Ogólne Listy | narch ERP XL 2024.0.3<br>Dokumenty Z           | adania Sztuczna ir                                                                                                    | teligencja Okno                 | Pomoc Lista do                                                     | umentów handlowy                      | ch, magazynowych i transportowyc | -          |  |
|--------------------------|-------------------------------------|------------------------------------------------|----------------------------------------------------------------------------------------------------|---------------------------------|--------------------------------------------------------------------|---------------------------------------|----------------------------------|------------|--|
| Drukuj Wyśli             | j Rysuj Wykona<br>wykres * raport   | anie Eksport do Historia<br>tu arkusza procesu | Dekret<br>wynikowy * kontaktów<br>Ogólne                                                                                                   | Historia<br>kontrahenta zapisów | Wczytaj dokument ze<br>skanu, zdjęcia lub PDF                      | Pomoc Sw Wytn<br>Momoc Wkej<br>Edycja | Ŭ<br>1                           |            |  |
|                          | D Lista doku                        | mentów handlowych,                             | , magazynowych i trar                                                                                                    | sportowych                      |                                                                    |                                       |                                  |            |  |
|                          | Zakup                               | FZ PZ FRR                                      | FAI KDZ                                                                                                    |                                 |                                                                    |                                       | Idź do: 🗘 / 24                   | ♦/ 	▶      |  |
|                          | SAD/FWS<br>Sprzedaż                 | Dokument                                       | Kontrahent<br>Akronim Miasto                                                                                                    | Data wpływu Źró                 | dłowy Magazynowe                                                   | Cecha transakcji                      | OCR Opis                         | 1          |  |
|                          | Eksport                             | FZ-2/24                                        | FIR1 Kraków                                                                                                    | 03.06.2024                      | Zatwierdzone                                                       |                                       |                                  | 10         |  |
|                          | Kaucje                              | FZ-3/24                                        | FA Kraków                                                                                                    | 03.06.2024                      | Zatwierdzone                                                       |                                       |                                  | 11.        |  |
|                          | Wewnetrzne                          | FZ-5/24                                        | FA Kraków                                                                                                    | 05.06.2024                      | Zatwierdzone                                                       |                                       |                                  | 222 222 2: |  |
|                          | Magazynowe                          | FZ-6/24                                        | FIR1 Kraków                                                                                                    | 05.06.2024                      | Zatwierdzone                                                       |                                       |                                  | ŧ          |  |
|                          | Reklamacie                          | FZ-7/24                                        | FIR1 Kraków                                                                                                    | 05.06.2024                      | Zatwierdzone                                                       |                                       |                                  | 10         |  |
|                          | Transportow                         | e <                                            |                                                                                                    |                                 |                                                                    |                                       |                                  | > ~        |  |
|                          | Filtr:                              | 4                                              |                                                                                                    |                                 |                                                                    |                                       |                                  |            |  |
|                          | -<br>Właściciel:                    | Firma1                                         |                                                                                                    | Stati                           | us KSeF: </td <td>/szystkie&gt;</td> <td></td> <td></td> <td></td> | /szystkie>                            |                                  |            |  |
|                          | <u>S</u> tan:                       |                                                | <u>C</u> echa transakcji: </td <td>szystkie&gt; 🗸 Stan</td> <td>magazynowych:</td> <td>~</td> <td>Dokumenty OCR:</td> <td>~</td> <td></td> | szystkie> 🗸 Stan                | magazynowych:                                                      | ~                                     | Dokumenty OCR:                   | ~          |  |
|                          | Lista za:                           |                                                | 2024 Dodai                                                                                                    | dokument ze zdiecia. Pl         |                                                                    | - <u>-</u>                            | _<br>11 22 - PM - 🏹 - 🛻 -        |            |  |
|                          | Enter E                             |                                                |                                                                                                    | ,                               |                                                                    |                                       |                                  |            |  |
|                          |                                     |                                                |                                                                                                    |                                 |                                                                    |                                       |                                  |            |  |
|                          |                                     |                                                |                                                                                                    |                                 |                                                                    |                                       |                                  |            |  |
|                          |                                     |                                                |                                                                                                    |                                 |                                                                    |                                       |                                  |            |  |
|                          |                                     |                                                |                                                                                                    |                                 |                                                                    |                                       |                                  |            |  |
|                          |                                     |                                                |                                                                                                    |                                 |                                                                    |                                       |                                  |            |  |
|                          |                                     |                                                |                                                                                                    |                                 |                                                                    |                                       |                                  |            |  |
|                          |                                     |                                                |                                                                                                    |                                 |                                                                    |                                       |                                  |            |  |

Widok listy dokumentów w Comarch ERP XL z dokumentem FZ-2/24 zatwierdzonym z poziomu Comarch DMS

Uwaga

Jeśli operator w kontrolce "Faktura zakupu" wybierze dokument, który już został zatwierdzony w Comarch ERP XL, i kliknie przycisk "Zatwierdź dokument", wówczas zostaje wyświetlony następujący komunikat:

| Status działania API ERP XL                   | $\times$ |
|-----------------------------------------------|----------|
| Funkcja XLZamknijDokument zwróciła bład nr: 4 |          |
| OK                                            |          |

Komunikat wyświetlany przy próbie zatwierdzenia zatwierdzonego dokumentu

Rozpoczynasz pracę z Comarch DMS i chcesz dowiedzieć się, jak korzystać z programu? A może masz już podstawową wiedzę o Comarch DMS i chcesz dowiedzieć się więcej?

Sprawdź Szkolenia Comarch DMS!

Powrót do początku artykułu